## Pobieranie i instalowanie aplikacji Legimi na Kindle

Książki można wgrać na Kindle bezpośrednio z komputera, przy pomocy dołączonego do czytnika kabla USB. Będzie to tego potrzebna również aplikacja Legimi na Kindle.

W oknie wyszukiwarki wpisujemy adres: <u>https://www.legimi.pl/pobierz-legimi/</u>

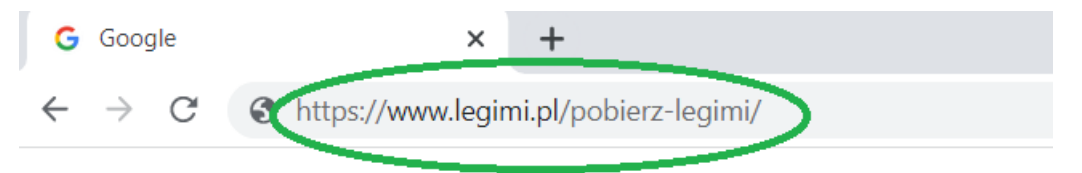

Po wejściu na stronę pobieramy plik instalacyjny zgodny z posiadanym systemem operacyjnym. W instrukcji przedstawiony został wybór pliku dla Systemu Windows.

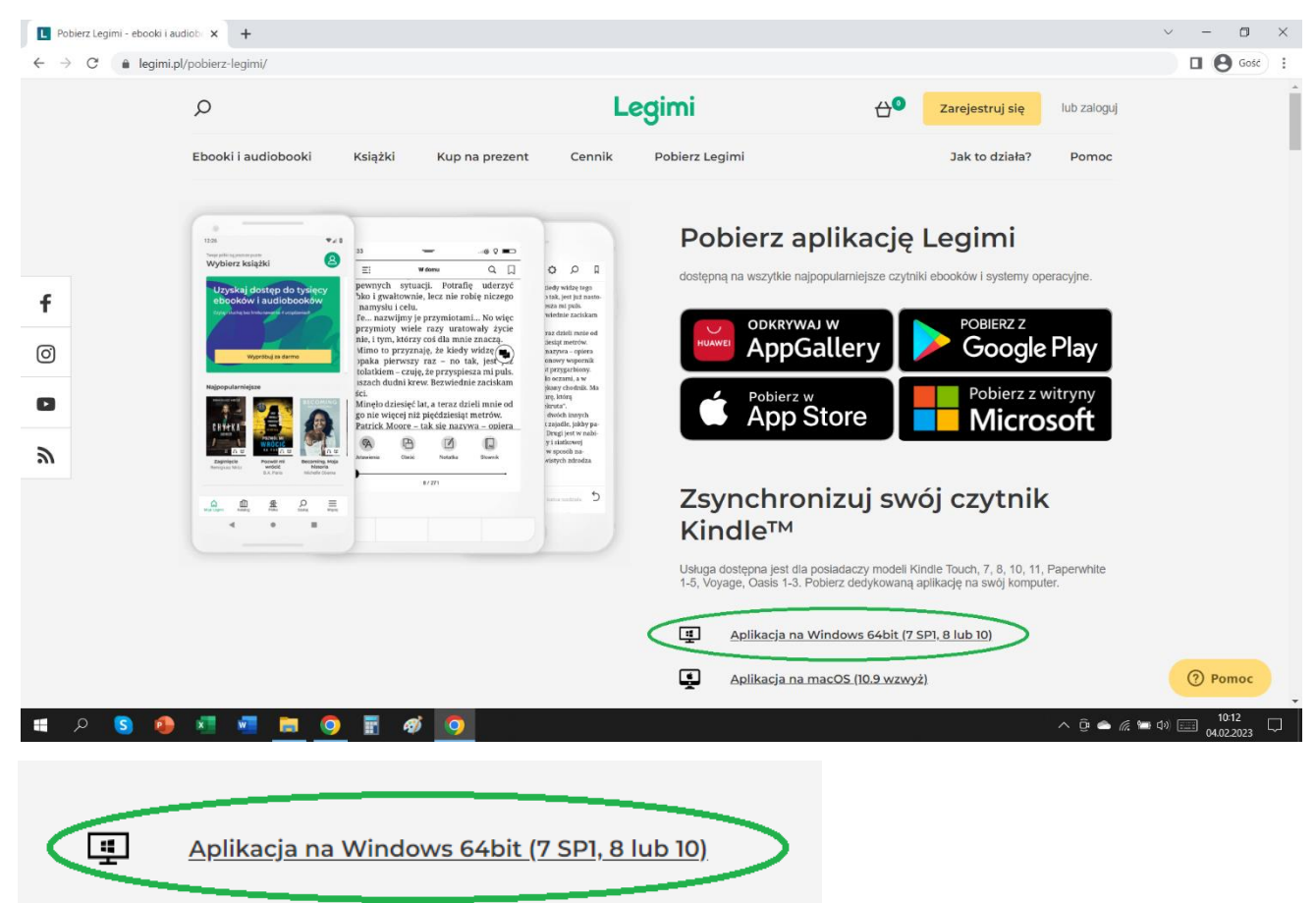

Po zakończeniu pobierania otwieramy plik instalacyjny.

👘 legimi-kindle

Po otwarciu Instalatora produktu Legimi na Kindle klikamy "Dalej",

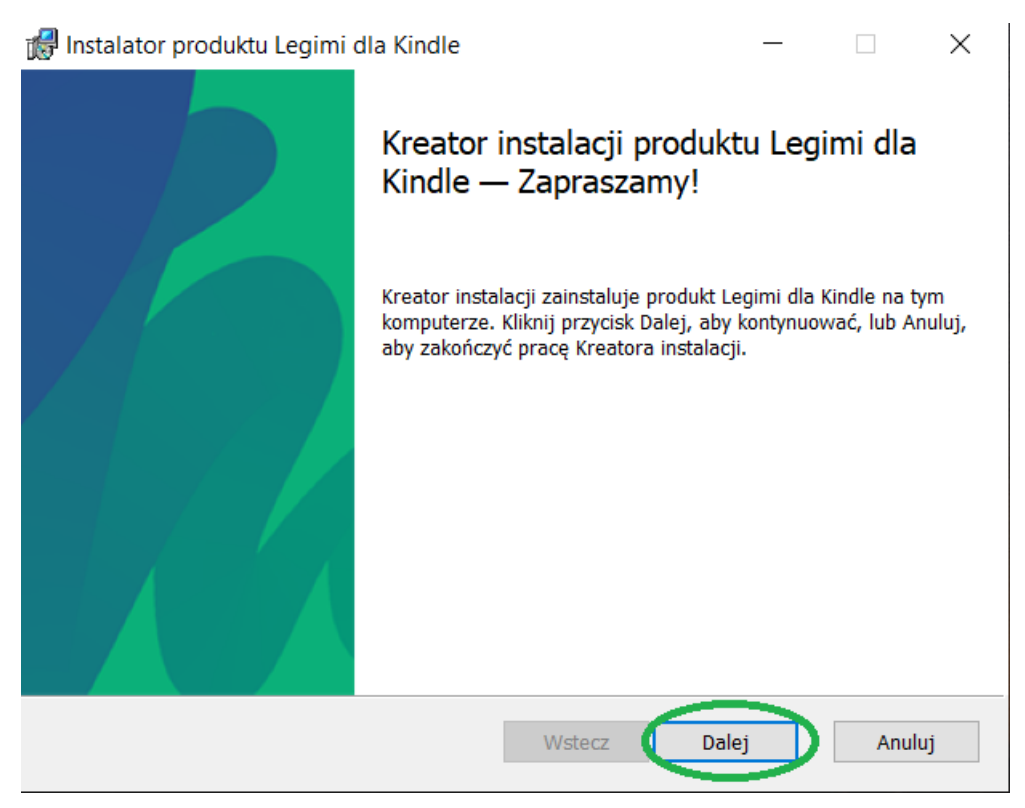

Następnie akceptujemy warunki Umowy licencyjnej i przechodzimy do kolejnego kroku.

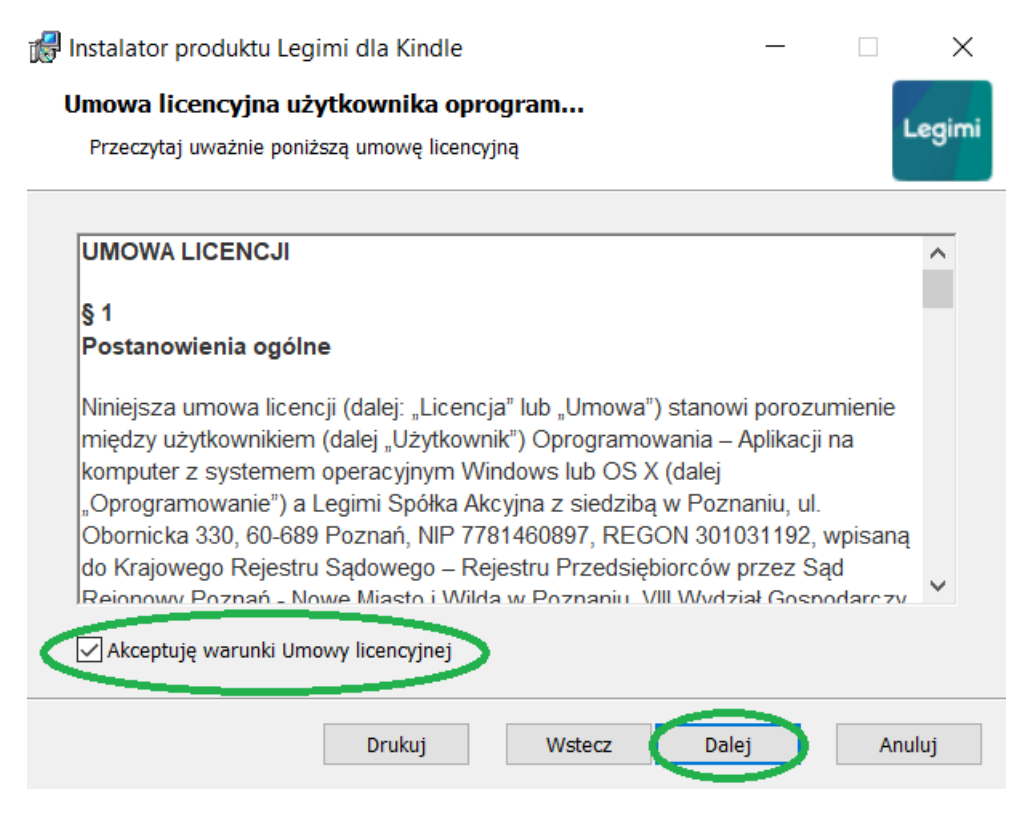

Wybieramy własną lub zostawiamy proponowaną lokalizację instalacji aplikacji.

| 🕼 Instalator produktu Legimi dla Kindle                                                                                  |                                    | _                              |                          | $\times$ |
|----------------------------------------------------------------------------------------------------|------------------------------------|--------------------------------|--------------------------|----------|
| Folder docelowy                                                                                                    |                                    |                                |                          |          |
| Kliknij przycisk Dalej, aby zainstalować w folderze dom                                                                  | iyślnym, lub klil                  | knij przyci                    | Leg                      | imi      |
| Zainstaluj produkt Legimi dla Kindle w folderze:                                                                         |                                    |                                |                          |          |
| C:\Users\H\AppData\Local\Programs\Legimi dla Kindle\                                                                     | 1                                  |                                |                          |          |
| Zmień                                                                                                    |                                    |                                |                          |          |
| Wste                                                                                                    | ecz Da                             | alej                           | Anuluj                   |          |
| Klikamy "Zainstaluj".                                                                                                    |                                    |                                |                          |          |
| 餶 Instalator produktu Legimi dla Kindle                                                                                  |                                    | _                              |                          | ×        |
| Wszystko gotowe do zainstalowania produkt                                                                                | tu Legimi dl                       | a Kindle                       | Leg                      | imi      |
| Kliknij przycisk Zainstaluj, aby rozpocząć instalację. Klik<br>zmienić dowolne ustawienia instalacji. Kliknij przycisk A | nij przycisk Ws<br>nuluj, aby zako | stecz, aby prz<br>nńczyć pracę | zejrzeć lub<br>kreatora. |          |
| Wstecz                                                                                                    | Zainstalı                          | j I                            | Anuluj                   |          |

## Rozpocznie się proces instalacji.

| 뤻 Instalator produktu Legimi dla Kindle                 |               | _     |     | ×      |
|---------------------------------------------------------|---------------|-------|-----|--------|
| Instalowanie produktu Legimi dla Kindle                 |               |       |     | Legimi |
| Czekaj, aż Kreator instalacji zainstaluje produkt Legim | i dla Kindle. |       |     |        |
| Status: Tworzenie skrótów                               |               |       |     |        |
|                                                         |               |       |     |        |
|                                                         |               |       |     |        |
|                                                         |               |       |     |        |
|                                                         |               |       |     |        |
|                                                         |               |       |     |        |
| Ws                                                      | stecz         | Dalej | Anı | uluj   |

Po chwili wszystko jest gotowe. Klikamy "Zakończ"

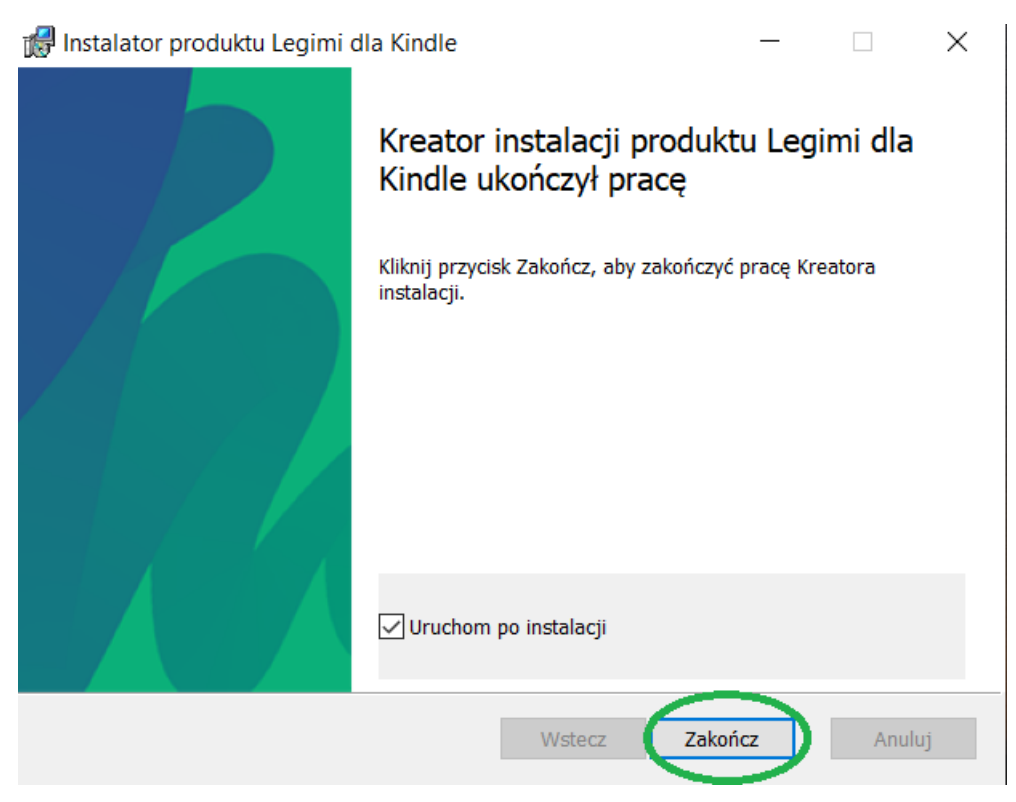

## Aplikacja od razu samoczynnie się uruchomi.

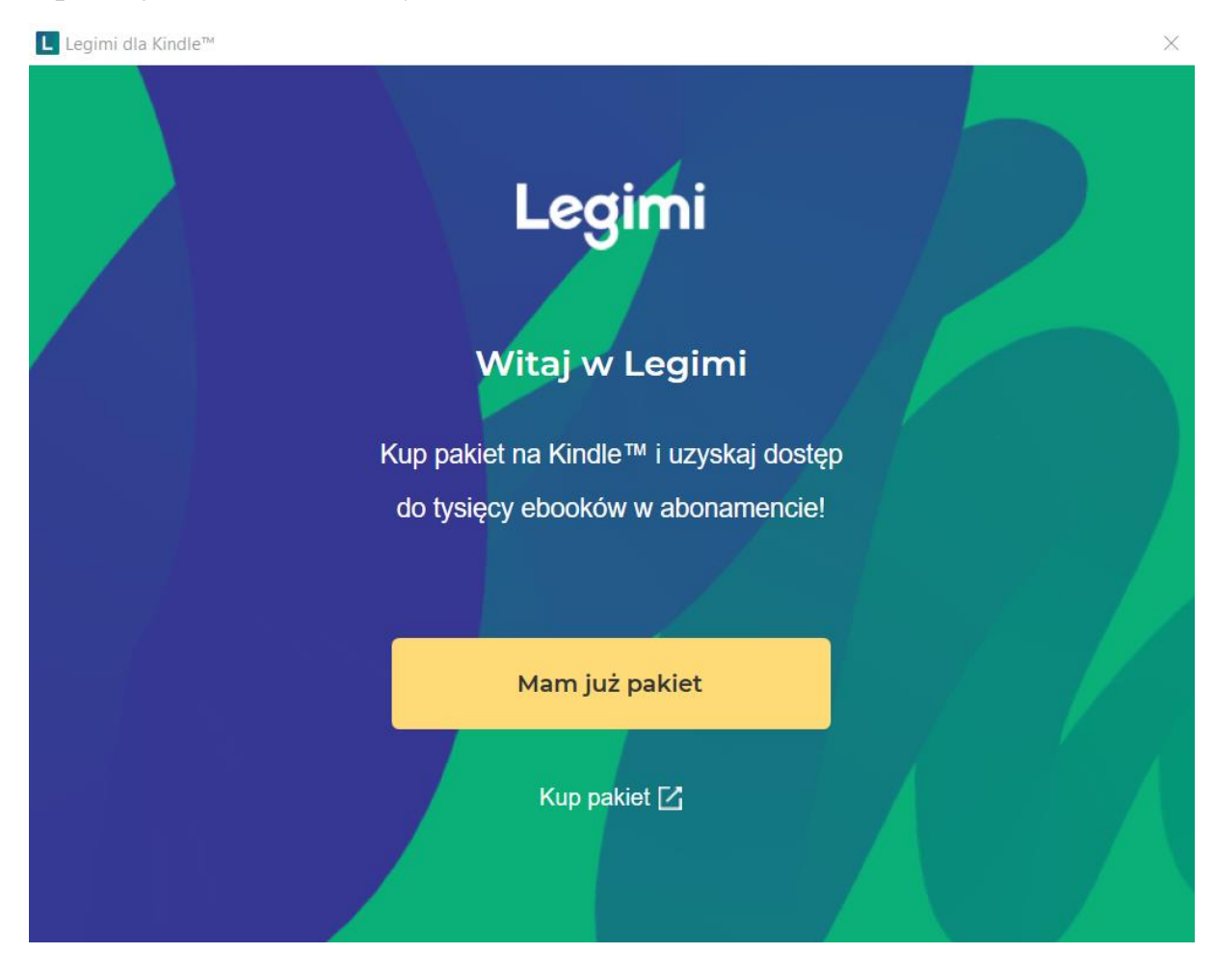